## Part 3 - Setting up a new game project

The easiest way to start your own project is to use the tutorials project downloaded in Part 1. We will change this as a basis for our own game.

Open the solution by clicking on the Tutorial.sln file located in the build/windows/vs2015 folder.

|                                     |          |                                                             |                                       |                    |           | x |
|-------------------------------------|----------|-------------------------------------------------------------|---------------------------------------|--------------------|-----------|---|
|                                     | tutoria  | I-vs2013-32 ▶ build ▶ windows ▶ vs2013 ↓                    | • • • • • • • • • • • • • • • • • • • | Search vs2013      |           | Q |
| File Edit View Tools                | Help     |                                                             |                                       |                    |           |   |
| Organize 🔻 📢 Open 👻                 |          | Share with 🔻 New folder                                     |                                       | E                  | =         | 0 |
| 🔶 Favorites                         | <b>^</b> | Name,                                                       | Date modified                         | Туре               | Size      | * |
| orx-projects                        |          | 10_Locale.vcxproj.filters                                   | 12/10/2015 1:48 PM                    | VC++ Project Filte | 1 KB      |   |
| Cesktop                             |          | 🚴 10_Locale.vcxproj.user                                    | 12/10/2015 1:48 PM                    | Visual Studio Proj | 2 KB      |   |
| 🔒 Downloads 🛛                       | E        | 11_Spawner.vcxproj                                          | 12/10/2015 1:48 PM                    | VC++ Project       | 20 KB     |   |
| 🖳 Recent Places                     |          | 11_Spawner.vcxproj.filters                                  | 12/10/2015 1:48 PM                    | VC++ Project Filte | 1 KB      |   |
|                                     |          | 🚴 11_Spawner.vcxproj.user                                   | 12/10/2015 1:48 PM                    | Visual Studio Proj | 2 KB      |   |
| 🥽 Libraries                         |          | 12_Lighting.vcxproj                                         | 12/10/2015 1:48 PM                    | VC++ Project       | 20 KB     |   |
| 🍰 Apps                              |          | 12_Lighting.vcxproj.filters                                 | 12/10/2015 1:48 PM                    | VC++ Project Filte | 1 KB      |   |
| Documents                           |          | 🚴 12_Lighting.vcxproj.user                                  | 12/10/2015 1:48 PM                    | Visual Studio Proj | 2 KB      |   |
| 🚮 Git                               |          | Tutorial.opensdf                                            | 13/10/2015 11:05                      | OPENSDF File       | 1 KB      |   |
| 👌 Music                             |          | Tutorial.sdf                                                | 12/10/2015 2:29 PM                    | SDF File           | 37,120 KB | = |
| Pictures                            |          | Tutorial.sln                                                | 12/10/2015 1:48 PM                    | Microsoft Visual S | 14 KB     |   |
| 😸 Videos 🗸                          | -        | Tutorial.v12.suo                                            | 12/10/2015 2:29 PM                    | Visual Studio Solu | 24 KB     | - |
| Tutorial.sln<br>Microsoft Visual St | tudio S  | Date modified: 12/10/2015 1:48 PM<br>Solution Size: 13.0 KB | Date created: 12/10                   | /2015 1:48 PM      |           |   |

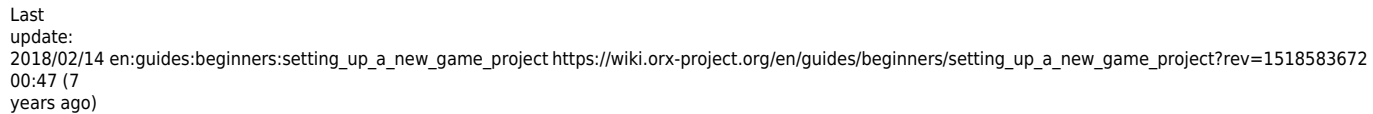

| Cutorial - Microsoft Visual Studio (Administrator)       □       □       ▼ 9       Quict         EILE       EDIT       VIEW       PROJECT       BUILD       DEBUG       TEAM       IOOLS       TGIT       TEST       ANALYZE       WINDOW         □       □       □       □       □       □       □       □       □       □       □       □       □       □       □       □       □       □       □       □       □       □       □       □       □       □       □       □       □       □       □       □       □       □       □       □       □       □       □       □       □       □       □       □       □       □       □       □       □       □       □       □       □       □       □       □       □       □       □       □       □       □       □       □       □       □       □       □       □       □       □       □       □       □       □       □       □       □       □       □       □       □       □       □       □       □       □       □       □       □       □       □       □       □ <td>k Launch (Ctrl+Q)   HELP   Solution Explorer   Solution Explorer   Search Solution Explorer (Ctrl+;)   Solution Tutorial' (12 projects)   Solution Tutorial' (12 projects)   Solution Tutorial' (12 projects)   Solution Tutorial' (12 projects)   Solution Tutorial' (12 projects)   Solution Tutorial' (12 projects)   Solution Tutorial' (12 projects)   Solution Tutorial' (12 projects)   Solution Tutorial' (12 projects)   Sologenee   Sologenee</td> | k Launch (Ctrl+Q)   HELP   Solution Explorer   Solution Explorer   Search Solution Explorer (Ctrl+;)   Solution Tutorial' (12 projects)   Solution Tutorial' (12 projects)   Solution Tutorial' (12 projects)   Solution Tutorial' (12 projects)   Solution Tutorial' (12 projects)   Solution Tutorial' (12 projects)   Solution Tutorial' (12 projects)   Solution Tutorial' (12 projects)   Solution Tutorial' (12 projects)   Sologenee   Sologenee |
|----------------------------------------------------------------------------------------------------|----------------------------------------------------------------------------------------------------|
| Output<br>Show output from:<br>오이슈 프레이지 프레이지 프레이지 프레이지 프레이지 프레이지 프레이지 프레이지                                                                                                    | <ul> <li>Solution Explorer Properties</li> <li>Solution Explorer Team Explorer Properties</li> </ul>                                                                                                    |
| Ready                                                                                                    |                                                                                                    |

Remove all the projects in the Solution Explorer, except for the 01\_Object project. We will re-use this one. This will be our single game project.

3/6

| Tutorial - Microsoft Visual Studio (Administrator)       □       ▼ 9       Quick         FILE       EDIT       VIEW       PROJECT       BUILD       DEBUG       TEAM       TOOLS       TGT       TEST       ANALYZE       WINDOW         Image: Provide the state of the state of th | k Launch (Ctrl+Q)   HELP   Sign in   Solution Explorer   Solution Explorer   Search Solution Explorer (Ctrl+;)   Solution 'Tutorial' (12 projects)   Solution 'Tutorial' (12 projects)   Solot, Sound   Solot, Sound   Solot, Sound   Solot, Sound   Solot, Sound   Solot, Sound   Solot, Sound   Solot, Sound   Solot, Sound   Solot, Sound   Solot, Sound   Source Control   Source Control                                                                                                    |
|----------------------------------------------------------------------------------------------------|----------------------------------------------------------------------------------------------------|
| Output       • I ×         Show output from:       Build         • I ×       I ×         Pending Cha       Error List         Output       Find Results 1         Find Symbol       Breakpoints         Command W       Data Tools O         Ready                                                                                                    | Solution Explorer Team Explorer Properties                                                                                                    |
| Tutorial - Microsoft Visual Studio (Administrator)     FILE   EDIT   VIEW   PROJECT   BUILD   DEBUG   TEAM   TOOLS   TEST   ANALYZE   WINDOW   Image: Contract of the selected items will be removed from '02_Clock'.                                                                                                    | k Launch (Ctrl+Q)   HELP   Sign in   Solution Explorer   Solution Explorer   Search Solution Explorer (Ctrl+;)   Solution 'Tutorial' (12 projects)   Solution 'Tutorial' (12 projects)   Solution 'Tutorial' (12 project)                                                                                                    |
| Output     Image: A selected items will be removed from U2_Clock.       OK     Cancel                                                                                                    | <ul> <li>Constant</li> <li>Constant</li> <li>Con</li></ul> |
| Pending Cha Error List Output Find Results 1 Find Symbol Breakpoints Command W Data Tools O                                                                                                    | Solution Explorer Team Explorer Properties                                                                                                    |

If want to use c++, rename the source file from 01\_Object.c to 01\_Object.cpp as c++. This guide will assume you are working in c++.

Last update: 2018/02/14 en:guides:beginners:setting\_up\_a\_new\_game\_project https://wiki.orx-project.org/en/guides/beginners/setting\_up\_a\_new\_game\_project?rev=1518583672 00:47 (7 years ago)\_\_\_\_\_

| , care ago,                                                                                                    |   |
|----------------------------------------------------------------------------------------------------|---|
| Intervision of Visual Studio (Administrator)       Image: Comparison of Visual Studio (Administrator)         FILE       EDIT       VIEW       PROJECT       BUILD       DEBUG       TEAM       IOOLS       TOIT       TEST       ANALYZE       WINDOW       HELP       Sign in         Image: Comparison of the second of the second | × |
| <pre>* claim that you wrote the original software. If you use this software * in a product, an acknowledgment in the product documentation would be appreciated but is not required. * 2. Altered source versions must be plainly marked as such, and must not be v 100 % v 4 Output Output Pending Cha Error List Output Find Results 1 Find Symbol Breakpoints Command W Data Tools O Solution Explorer Properties </pre>                                                                                                    | 5 |
| Ready Ln1 Col1 Ch1 INS                                                                                                    |   |

Remove all the source files from the src/ folder except for our 01\_Object.cpp file:

| Tutorial<br><u>FILE EDIT</u><br>O - O<br>TO<br>B<br>O<br>(Glob<br>O<br>(Glob | - Microsoft Visual Studio (Administ                                                                                                    | rator)<br>s2013-32-1.6 → orx-1.6 → tutor<br>lelp<br>Share with ▼ New folder | 57    | Send to<br>Cut<br>Copy<br>Create shortcut<br>Delete<br>Rename | ,                    |                  | × ×     |
|------------------------------------------------------------------------------|----------------------------------------------------------------------------------------------------|-----------------------------------------------------------------------------|-------|---------------------------------------------------------------|----------------------|------------------|---------|
|                                                                              | 🔶 Favorites                                                                                                    | Name                                                                        |       | Properties                                                    |                      | Size             | - II    |
|                                                                              | 🌗 orx-projects 📃                                                                                                    | 02_Clock.c                                                                  | _     | Flopenes                                                      |                      | 8 KB             | - U     |
|                                                                              | 🧮 Desktop                                                                                                    | 03_Frame.c                                                                  |       | 27/04/2014 9:30 AM                                            | C Source             | 7 KB             |         |
|                                                                              | 🚺 Downloads                                                                                                    | 04_Anim.c                                                                   |       | 6/01/2015 2:29 PM                                             | C Source             | 8 KB             |         |
|                                                                              | 🖳 Recent Places                                                                                                    | 05_Viewport.c                                                               |       | 27/04/2014 9:30 AM                                            | C Source             | 12 KB            | - II    |
|                                                                              |                                                                                                    | 06_Sound.c                                                                  |       | 27/04/2014 9:30 AM                                            | C Source             | 11 KB            | I       |
|                                                                              | 🥱 Libraries                                                                                                    | 07_FX.c                                                                     |       | 27/04/2014 9:30 AM                                            | C Source             | 11 KB            | I       |
|                                                                              | 🄹 Apps                                                                                                    | 08_Physics.c                                                                |       | 27/04/2014 9:30 AM                                            | C Source             | 8 KB             | I       |
|                                                                              | Documents                                                                                                    | 09_Scrolling.c                                                              |       | 27/04/2014 9:30 AM                                            | C Source             | 9 KB             | I       |
|                                                                              | Git                                                                                                    | ++ 10_Locale.cpp                                                            |       | 27/04/2014 9:30 AM                                            | C++ Source           | 9 KB             | I       |
|                                                                              | J Music                                                                                                    | 11_Spawner.c                                                                |       | 27/04/2014 9:30 AM                                            | C Source             | 7 KB             | I       |
|                                                                              | Pictures                                                                                                    | 12_Lighting.c                                                               |       | 6/09/2014 12:56 PM                                            | C Source             | 16 KB            | I       |
| 100 %                                                                        | Videos                                                                                                    | ++ Project.cpp                                                              |       | 27/04/2014 9:30 AM                                            | C++ Source           | 4 KB             | I       |
| Output<br>Show ou<br>11><br>12>                                              | Computer<br>Computer<br>Construction<br>Construction<br>Constructi | Date modified: 27/04/2014 9:30<br>Size: 100 KB                              | AM -  | 6/ Date created: 12/10/2015 1:41 PM                           | И                    |                  |         |
| 4                                                                            |                                                                                                    |                                                                             | -     | · · ·                                                         |                      |                  |         |
| Pending (                                                                    | Cha Error List Output Find Re                                                                                                    | sults 1 Find Symbol Breakpo                                                 | oints | Command W Data Tools O                                        | Solution Explorer Te | am Explorer Prop | oerties |
| Ready                                                                        |                                                                                                    |                                                                             |       | Ln1 Co                                                        | l1 Ch1               |                  | INS     |

In the same way remove everything in the bin folder except for the 01\_Object.ini and the \*.dll files. We only need the one ini file for our project.

A post-build step is included in your "Project" project that will copy over a new version of Orx from your local version of Orx every time you build. As we do not have a local version of Orx, and we want to simply keep using the same version of the Orx library that is packaged with the tutorial solution, you can simply stop this step by:

Project (properties) / Build Events / Post-Build Event / Use In Build: No

There is no problem if you do not follow this step, but it will remove an annoying warning every time you compile.

Press F6 to build the project and then run it to check that you receive the following window with an object in the centre:

Last update: 2018/02/14 en:guides:beginners:setting\_up\_a\_new\_game\_project https://wiki.orx-project.org/en/guides/beginners/setting\_up\_a\_new\_game\_project?rev=1518583672 00:47 (7 years ago)

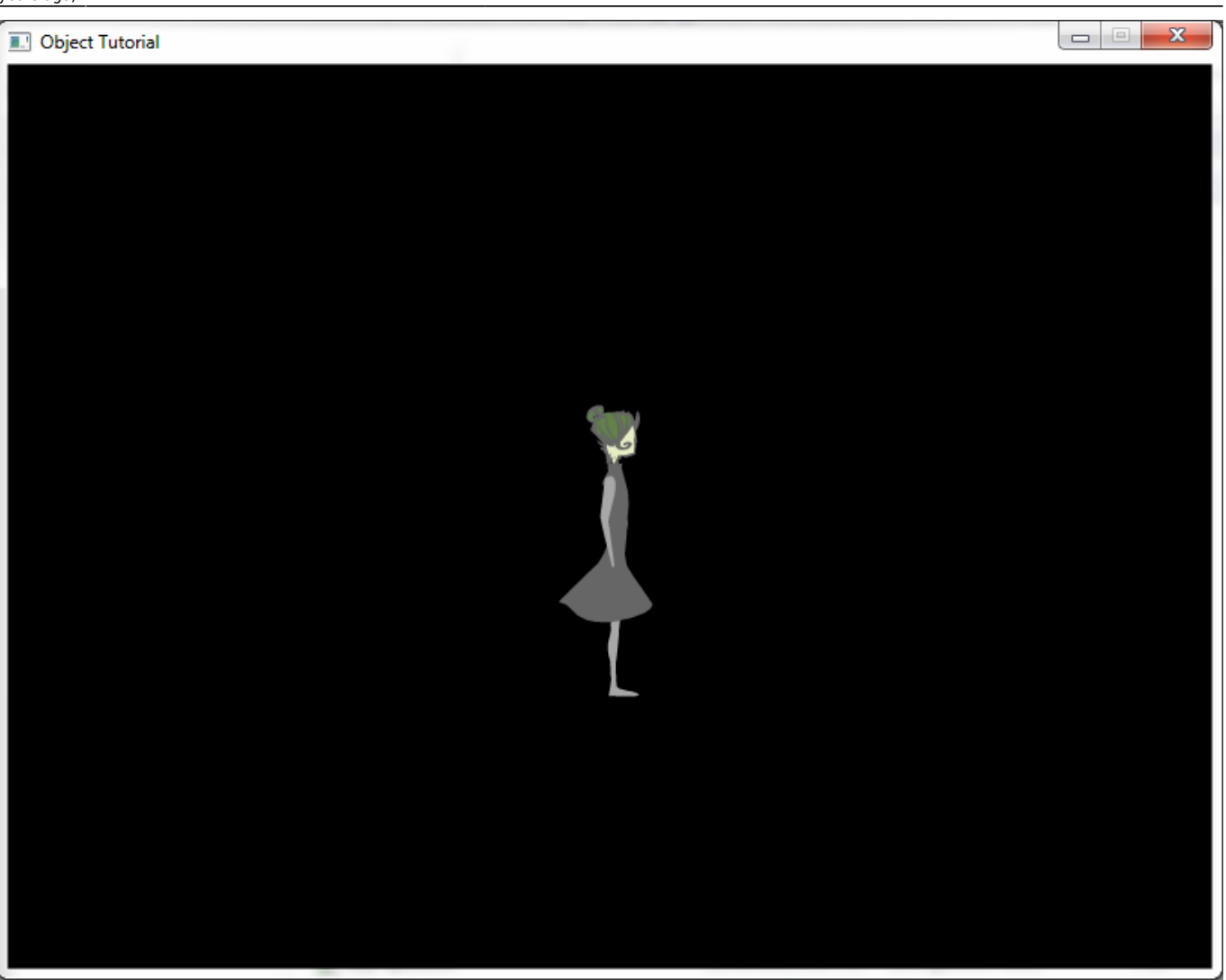

Excellent. We have a working solution. If you don't like the 01\_Object project name, continue here to learn how to rename it. Otherwise feel free to continue on as it is.

You can save the current solution as a template for other projects you might like to work on.

Just to make things easier for you, also consider adding Project.ini as an existing file into your project so you can conveniently make changes throughout this guide.

## Next: A tour of an Orx project.

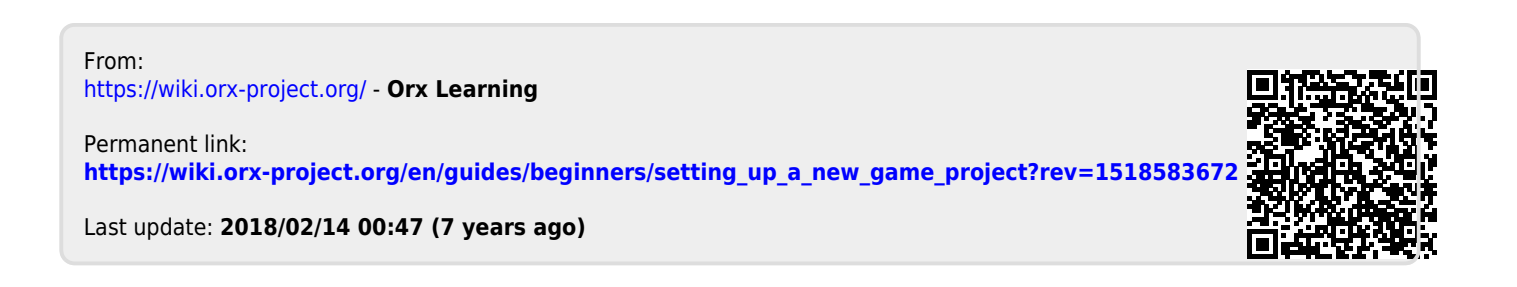